# my deposits Scotland.co.uk

**Deposit Protection for Scotland** 

Supporting you

# **my** deposits **Scotland Importer Guide**

Go directly to the section you require by clicking on the page number.

**1. Introduction** 

### 2. Completing the Importer Template

| 3. Importing your Tenancies |   |
|-----------------------------|---|
| 3.1. Importer Guide         | 4 |
| 3.2. Errors File            | 8 |

| 4. Appendix 1                              |    |
|--------------------------------------------|----|
| 4.1. Landlord Import Data Fields           | 9  |
| 4.2. Tenancy and Tenant Import Data Fields | 11 |
| 4.3. List of Local Authorities             | 11 |
| 4.4. List of Countries                     | 12 |

## Bulk uploader process

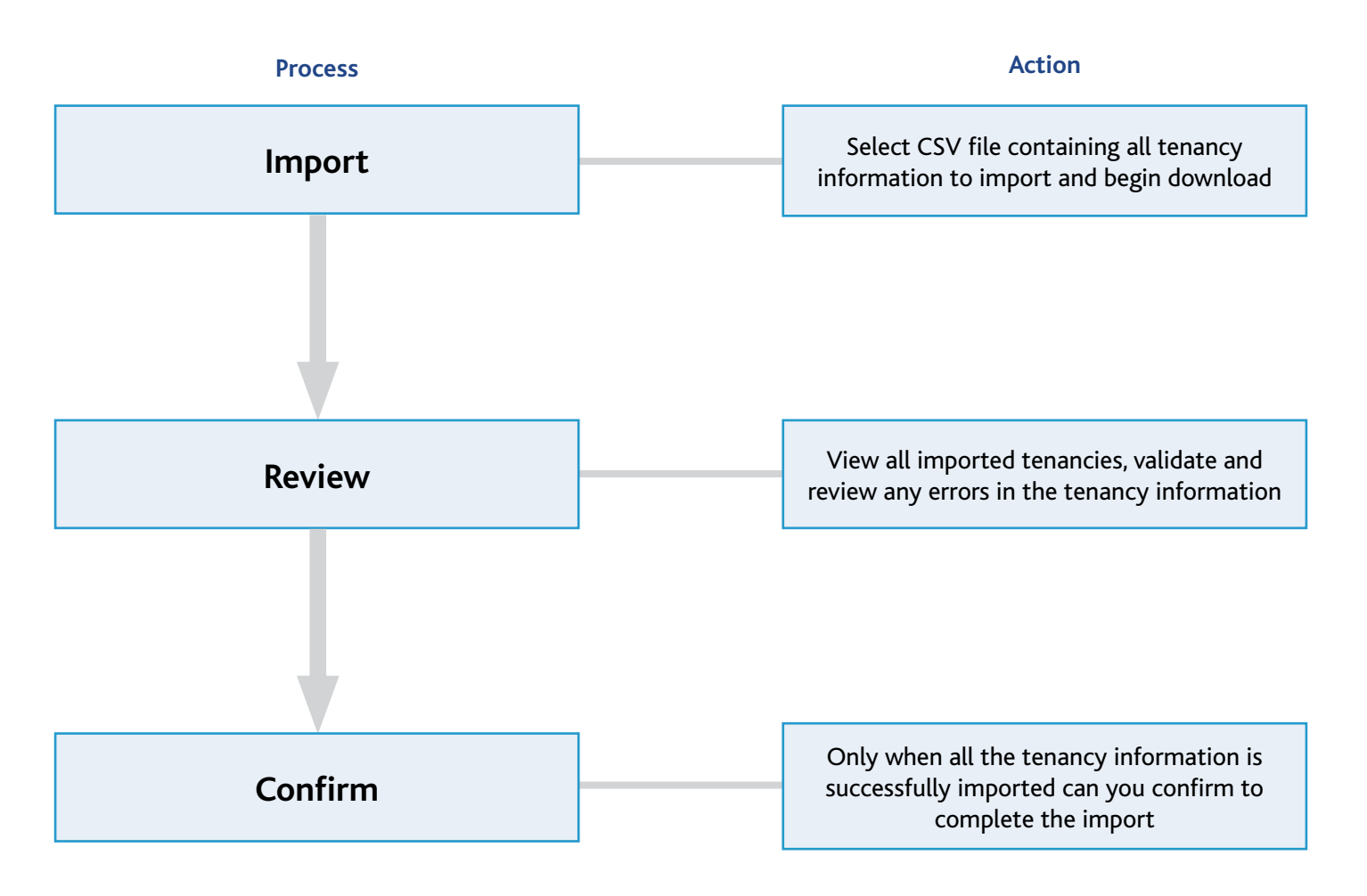

## **1. Introduction**

This guide explains how to upload multiple tenancies to your **my** | deposits **Scotland** account for quick protection. It covers:

- General dos and don'ts
- How to Import
- The necessary fields required of the import file.

#### 1.1. General dos and don'ts

- 1. The multiple tenancy importer can only add new tenancy records. It cannot amend existing records, be it tenancy, tenant, landlord, property or letting agency branch.
- 2. Imported tenancy information can be reviewed by the User before it is added as a "live" tenancy, but you will not be able to amend any fields on the website. You will need to correct the information in the import csv file and begin a new import.
- 3. Import information must be imported using a file format defined by **my** deposits **Scotland**. The import file must be a CSV file and the first two rows of the file must contain header values defined by us. You must provide this key tenancy information in order to successfully lodge the deposit and comply with the legislation.
- 4. New properties can be added via import.

#### FOR LETTING AGENT USERS ONLY

- 5. To use the Importer you need to have the Import Manager role associated with your User account.
- 6. You can only import tenancies for properties managed by the branch that your User account is linked to, or to your child branches.
- 7. For all User accounts with more than one branch, the import file must state the unique identifier of the branch to which the tenancy is being registered. (Branch ID)
- 8. Branches cannot be added via import.

### 2. Completing the Importer Template

In order to lodge the deposit and comply with Regulation 42 of the legislation you must provide us with key information about the tenancy. The quickest way to do this is by using the Importer template, which can be found in your online User account or on the main website www.mydepositsscotland.co.uk

Once you have updated this template with the relevant tenancy information you need to save it as a CSV (comma delimited) file.

Please refer to Appendix 1 for the different information that you need to include for each tenancy.

# 3. Importing your Tenancies

### 3.1.Importer Guide

- 1. Log into your User account via www.mydepositsscotland.co.uk
- 2. Then select 'Tenancies' from the top bar options.

|   | <b>my</b>  c<br>Scotl | deposits<br>and.co.uk |              | 5           |          | 🌈 Contact u     | s today 0845 6345400 |
|---|-----------------------|-----------------------|--------------|-------------|----------|-----------------|----------------------|
| Γ | Account               | Tenancies             | Payments     | Release     | Disputes | Info            | Log out              |
|   | Summary               | Account details       | Manage users | Manage land | lords Ma | nage properties |                      |

3. You now need to click on Import Tenancies.

| Account        | Tenancies        | Payments   | Release      | Disputes         | Info        | Log out |  |
|----------------|------------------|------------|--------------|------------------|-------------|---------|--|
| View tenancies | Register a tenan | cy Transfe | er tenancies | Import tenancies | Imports pro | gress   |  |

- 4. By selecting 'browse...' you can find your Import file.
- 5. Once you have selected your Import CSV file you can enter your own File Description name. This is useful for future reference but not mandatory.
- 6. Now select 'Upload'.

| Tenancies                              | Payments                                                                                                | Release                                                                                                    | Disputes                                                                                                    | Info                                                                                                    | Log out                                                                                                    |                                                                                                    |
|----------------------------------------|----------------------------------------------------------------------------------------------------|----------------------------------------------------------------------------------------------------|----------------------------------------------------------------------------------------------------|----------------------------------------------------------------------------------------------------|----------------------------------------------------------------------------------------------------|----------------------------------------------------------------------------------------------------|
| Register a te                          | nancy Transfe                                                                                           | er tenancies                                                                                                    | Import tenancies                                                                                                    | Imports pro                                                                                                    | ogress                                                                                                    |                                                                                                    |
| nancies                                |                                                                                                    |                                                                                                    |                                                                                                    |                                                                                                    |                                                                                                    |                                                                                                    |
| ncy information i<br>you want to uploa | n bulk use the form I<br>d, complete the form                                                           | below.<br>h and click the im                                                                                                    | nport button.                                                                                                    |                                                                                                    |                                                                                                    |                                                                                                    |
| le to import                           |                                                                                                    |                                                                                                    | Browse                                                                                                    |                                                                                                    |                                                                                                    |                                                                                                    |
| tion                                   |                                                                                                    |                                                                                                    |                                                                                                    |                                                                                                    |                                                                                                    |                                                                                                    |
|                                        | Upload                                                                                                  |                                                                                                    |                                                                                                    |                                                                                                    |                                                                                                    |                                                                                                    |
|                                        | Tenancies<br>Register a te<br>nancies<br>ancy information i<br>you want to uploa<br>le to import<br>ion | Tenancies Payments Register a tenancy Transfe nancies ancy information in bulk use the form you want to upload, complete the form le to import ion Upload | Tenancies       Payments       Release         Register a tenancy       Transfer tenancies         nancies       Incy information in bulk use the form below.         you want to upload, complete the form and click the image.         le to import         ion         Upload | Tenancies     Payments     Release     Disputes       Register a tenancy     Transfer tenancies     Import tenancies | Tenancies       Payments       Release       Disputes       Info         Register a tenancy       Transfer tenancies       Import tenancies       Import spression         nancies       Information in bulk use the form below. | Tenancies       Payments       Release       Disputes       Info       Log out         Register a tenancy       Transfer tenancies       Import tenancies       Imports progress         nancies       Import tenancies       Import tenancies       Import tenancies         necy information in bulk use the form below. |

- 7. In the 'Imports Progress' section the file will now show as the 'In Validation' message as the importer runs through and authenticates the information provided in the file.
- 8. You are able to review the information in 'Uploaded Files' at any stage of the process.

| count                                        | Tenancies                        | Payments                                           | Release                                                                | Disputes         | Info    | Log out        |           |
|----------------------------------------------|----------------------------------|----------------------------------------------------|------------------------------------------------------------------------|------------------|---------|----------------|-----------|
| View tenancies                               | Register                         | r a tenancy                                        | Transfer tenancies                                                     | Import tenan     | cies In | ports progress |           |
| Import P                                     | oaress                           |                                                    |                                                                        |                  |         |                |           |
| mportri                                      | - giess                          |                                                    |                                                                        |                  |         |                |           |
| The table belo                               | w displays wh                    | ere vour importe                                   | d files are in terms of                                                | the import proce |         |                |           |
| The table belo<br>To review and              | ow displays wh<br>I confirm impo | nere your importe<br>orted deposits, cli           | ed files are in terms of<br>ck the <b>Review</b> links.                | the import proce | -55.    |                |           |
| The table belo<br>To review and              | ow displays wh<br>I confirm impo | nere your importe<br>orted deposits, cli           | ed files are in terms of<br>ck the <b>Review</b> links.                | the import proce | SS.     |                |           |
| The table belo<br>To review and<br>Date/time | e Fil                            | nere your importe<br>orted deposits, cli<br>lename | ed files are in terms of<br>ck the <b>Review</b> links.<br>Description | the import proce | Status  | Actions        | Downloads |

- 9. Once the import is complete and the file has been validated, you will receive email notification. The status will have changed to 'Awaiting Review'.
- 10. You can now:
  - 10.1. Select the 'Errors File' and view any tenancies that have not be imported. Please proceed to section 3.2 for clarification on how to proceed with the Errors File.
  - 10.2. Delete the uploaded file, if this was uploaded in error.
  - 10.3. 'Review' the uploaded information online.

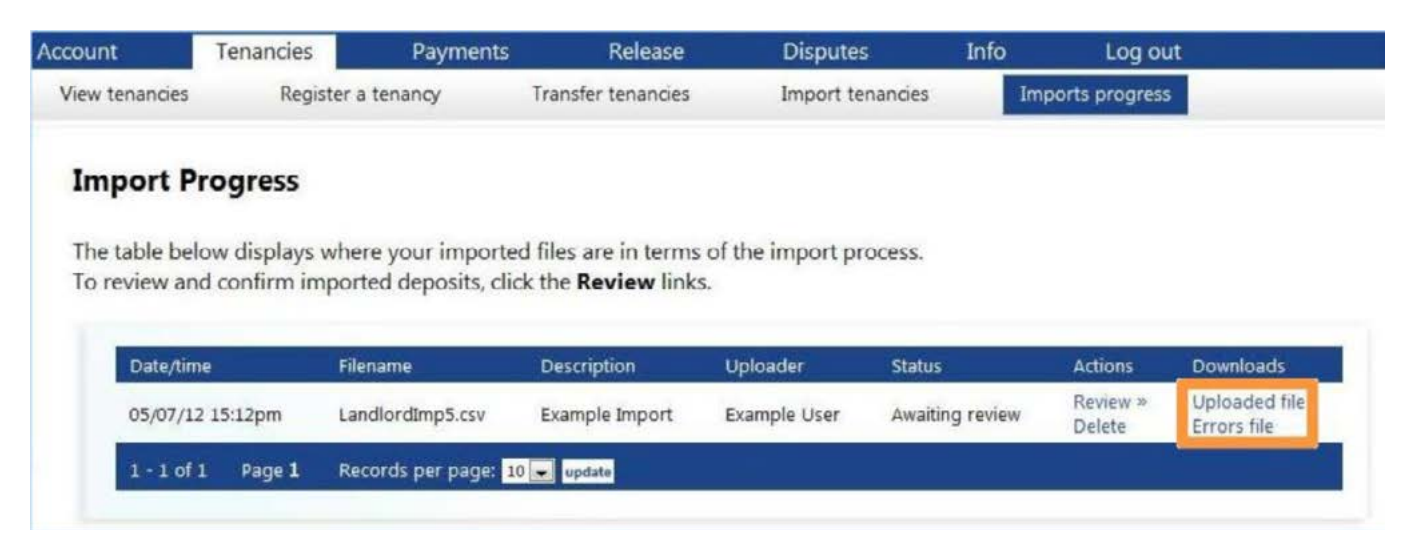

11. To proceed you will need to select 'Review'

|                               | Tenancies    | Payments              | Release                     | Disputes         | Info            | Log out            |                              |
|-------------------------------|--------------|-----------------------|-----------------------------|------------------|-----------------|--------------------|------------------------------|
| ew tenancies                  | Reg          | ister a tenancy       | Transfer tenancies          | Import tenar     | Imp             | orts progress      |                              |
| mport Pr                      | ogress       |                       |                             |                  |                 |                    |                              |
| ha tabla hala                 |              | u have very less este | d files are in terms of     | •h = :           |                 |                    |                              |
| ne table belo<br>o review and | l confirm ir | mported deposits, cli | ck the <b>Review</b> links. | the import proce | 255.            |                    |                              |
|                               |              |                       |                             |                  |                 |                    |                              |
| Date/time                     | 1            | Filename              | Description                 | Uploader         | Status          | Actions            | Downloads                    |
|                               | 15.12        |                       |                             |                  |                 |                    |                              |
| 05/07/12                      | 15.12pm      | LandlordImp5.csv      | Example Import              | Example User     | Awaiting review | Review »<br>Delète | Uploaded file<br>Errors file |

- 12. In the Review Section you will have a list of all the tenancies you requested to Import.
  - 12.1. Any tenancies highlighted in red means we are unable to import and will be on the 'Errors File'.
  - 12.2. These tenancies in red will not be uploaded for protection when you select 'Confirm Deposits'.
- 13. Tenancies not in red, on a white background have the correct information fields. You should review these before 'confirming deposits', which will upload them.

| View tenancies<br><b>Import Progre</b><br>The table below disp<br>To review individual<br>To confirm that you<br>into real tenancies, c | Register a tenar<br>ss: Tenanc<br>lays your impo<br>imported tenar<br>are satisfied the<br>lick the Confir | ncy Trai<br>ies<br>orted tenancies<br>oncies, click the<br>oat the imported<br>on tenancies b | nsfer tenancies<br>Review links next t<br>d tenancy information | Import tenancie<br>o the relevant ter<br>on is correct, and | s Impor<br>nancies.<br>to convert you | rts progress  |              |
|----------------------------------------------------------------------------------------------------|----------------------------------------------------------------------------------------------------|-----------------------------------------------------------------------------------------------|-----------------------------------------------------------------|-------------------------------------------------------------|---------------------------------------|---------------|--------------|
| Import Progre<br>The table below disp<br>To review individual<br>To confirm that you<br>into real tenancies, c                          | ss: Tenanc<br>lays your impo<br>imported tena<br>are satisfied th<br>lick the Confir                       | ties<br>ported tenancies<br>incies, click the<br>the importer<br>tenancies b                  | Review links next t<br>d tenancy information                    | o the relevant ter<br>on is correct, and                    | nancies.<br>to convert you            |               |              |
| The table below disp<br>To review individual<br>To confirm that you<br>into real tenancies, c                                           | lays your impo<br>imported tena<br>are satisfied th<br>lick the <b>Confir</b>                              | orted tenancies<br>incies, click the<br>lat the importer<br>i <b>m tenancies</b> b            | Review links next t<br>d tenancy information                    | o the relevant ter<br>on is correct, and                    | ancies.<br>to convert you             |               |              |
|                                                                                                    |                                                                                                    |                                                                                               | Auton Delow.                                                    |                                                             |                                       | r imported te | nancy inform |
| Search:                                                                                                    |                                                                                                    | Value:                                                                                        |                                                                 |                                                             |                                       |               |              |
| Tenancy Address                                                                                                    |                                                                                                    | •                                                                                             |                                                                 | Sea                                                         | arch Reset                            |               |              |
| Tenancy Address                                                                                                    |                                                                                                    |                                                                                               | Landlord                                                        | Lead te                                                     | nant                                  | Amount        |              |
| Example Property                                                                                                    | / 0, G76 9AE                                                                                               |                                                                                               | Lead Landlo                                                     | rd 1 Lead Te                                                | nant Tenant                           | 0.01          | Review »     |
| Example Property                                                                                                    | 1 Example Addr                                                                                             | ess, G76 9AE                                                                                  | Lead Landlo                                                     | rd 2 Tenant :                                               | 2 Lead Tenant                         | 0.05          | Review »     |
| Example Property                                                                                                    | 2 Example Addr                                                                                             | ess, G76 9AE                                                                                  | Lead Landlo                                                     | rd 3 Tenant                                                 | 3 Lead Tenant                         | 0.02          | Review »     |
| Example Property                                                                                                    | 3 Example Addr                                                                                             | ess, G76 9AE                                                                                  | Lead Landlo                                                     | rd 4 Tenant                                                 | 4 Lead Tenant                         | 0.01          | Review »     |
| 1-4 of 4 Pag                                                                                                    | e 1 Records                                                                                                | per page: 10 💂                                                                                | update                                                          |                                                             |                                       |               |              |

14. Once you have reviewed the items that will be uploaded you need to select 'Confirm Deposits'.

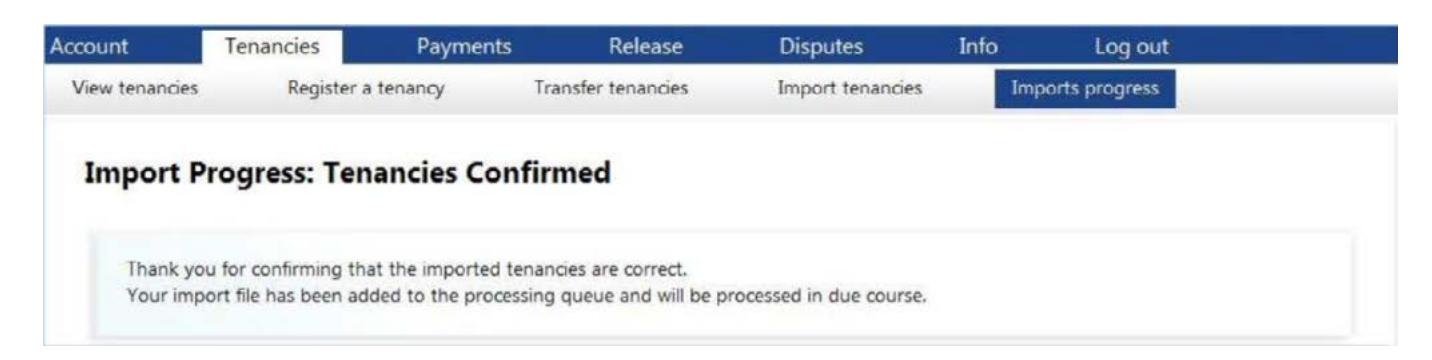

#### 15. The Status of the upload will now be 'in processing'

| to the second second se | Tenancies                           | Payments                                               | Release                                                                | Disputes                    | Info           | Log out          | <u>.</u>  |
|----------------------------------------------------------------------------------------------------|-------------------------------------|--------------------------------------------------------|------------------------------------------------------------------------|-----------------------------|----------------|------------------|-----------|
| ∕iew <mark>tenancies</mark>                                                                                                    | Regis                               | ter a tenancy                                          | Transfer tenancies                                                     | Import tenar                | ncies          | Imports progress |           |
| Import Pr                                                                                                    | ogress                              |                                                        |                                                                        |                             |                |                  |           |
|                                                                                                    | -                                   |                                                        |                                                                        |                             |                |                  |           |
| The table belo                                                                                                    | ow displays y                       | where your importe                                     | ed files are in terms of                                               | the import proc             | 955.           |                  |           |
| The table belo<br>To review and                                                                                                    | ow displays v<br>I confirm im       | where your importe<br>ported deposits, cli             | ed files are in terms of<br>ick the <b>Review</b> links.               | the import proc             | ess.           |                  |           |
| The table belo<br>To review and                                                                                                    | ow displays v<br>I confirm im       | vhere your importe<br>ported deposits, cli             | ed files are in terms of<br>ick the <b>Review</b> links.               | the import proc             | ess.           |                  | Developed |
| The table belo<br>To review and<br>Date/time                                                                                                    | e<br>bw displays v<br>d confirm imp | vhere your importe<br>ported deposits, cli<br>Filename | ed files are in terms of<br>ck the <b>Review</b> links.<br>Description | the import proc<br>Uploader | ess.<br>Status | Actions          | Downloads |

#### 16. Once the system has finished processing your file, you will receive email confirmation.

17. The import progress will now have changed to 'processed'.

| ew tenancies                                            | Regis                                       | ster a tenancy                                                             | Transfer tenancies                                                                       | Import tena                                 | ncies                       | Imports progress  |                                           |
|---------------------------------------------------------|---------------------------------------------|----------------------------------------------------------------------------|------------------------------------------------------------------------------------------|---------------------------------------------|-----------------------------|-------------------|-------------------------------------------|
| mport P                                                 | oaress                                      |                                                                            |                                                                                          |                                             |                             |                   |                                           |
|                                                         |                                             |                                                                            |                                                                                          |                                             |                             |                   |                                           |
|                                                         |                                             |                                                                            |                                                                                          |                                             |                             |                   |                                           |
| The table belo                                          | ow displays                                 | where your imported                                                        | ed files are in terms of                                                                 | the import proc                             | ess.                        |                   |                                           |
| The table belo<br>To review and                         | ow displays<br>d confirm in                 | where your imported posits, cli                                            | ed files are in terms of<br>ck the <b>Review</b> links.                                  | the import proc                             | ess.                        |                   |                                           |
| The table belo<br>To review and<br>Date/tim             | ow displays<br>d confirm im                 | where your importe<br>ported deposits, cli<br>Filename                     | ed files are in terms of<br>ck the <b>Review</b> links.<br>Description                   | the import proc                             | ess.<br>Status              | Actions           | Downloads                                 |
| The table belo<br>To review and<br>Date/tim<br>05/07/12 | ow displays<br>d confirm in<br>e<br>15:12pm | where your importe<br>ported deposits, cli<br>Filename<br>LandlordImp5.csv | ed files are in terms of<br>ck the <b>Review</b> links.<br>Description<br>Example Import | the import proc<br>Uploader<br>Example User | ess.<br>Status<br>Processed | Actions<br>Delete | Downloads<br>Uploaded file<br>Errors file |

- 18. You can view the tenancies that have been imported under the 'view tenancies' tab.
- 19. To complete the process of registering the deposits, don't forget to lodge the deposit money with us. We recommend creating a Batch payment so that you can pay the deposits in one transaction.

#### 3.2. Errors File

The Errors File will provide confirmation of the errors in column EC. You can review and correct theses error and then re-upload the tenancies via the import template.

| DZ             | EA              | EB                 | EC                                                                      |
|----------------|-----------------|--------------------|-------------------------------------------------------------------------|
| Tenant 8 Email | Tenant 8 Mobile | Tenant 8 Telephone | Error                                                                   |
|                |                 |                    | Lead Landlord BFPO is missing. Lead Landlord Address Line 1 is missing. |
|                |                 |                    | Lead Landlord Address Postcode (required for UK addresses) is missing.  |
|                |                 |                    |                                                                         |

# 4. Appendix 1

### 4.1. Landlord Import Data Fields

| Field header                   | Description                                                                                                    | Mandatory | Notes                                                                                                    |
|--------------------------------|----------------------------------------------------------------------------------------------------|-----------|----------------------------------------------------------------------------------------------------|
| Tenancy Reference              | Reference code in scheme account that the tenancy is known by.                                                                                                    | No        | This is for your purposes, if you wish to use existing references that you use to refer to a specific tenancy.                                                                                                    |
| Branch ID                      | Reference code of scheme account's<br>branch through which the tenancy is<br>managed.                                                                                                    | No        | Important: If you have added a branch to<br>your account and want imported tenancies<br>to be allocated to it you will need to enter<br>the branch id here. The Branch id can be<br>found in the Manage Branches tab. |
| Property Reference             | Reference code in scheme account<br>that the tenancy's property is known<br>by.                                                                                                    | No        | This is for your purposes, if you wish to use<br>existing references that you use to refer to a<br>specific property.                                                                                                 |
| Property Type                  | Choose one of the following:<br>House<br>Flat<br>Maisonette<br>Room                                                                                                    | Yes       |                                                                                                    |
| Local Authority of<br>Property | The property will be in one of the<br>32 Local Authorities, for a full list<br>refer to section 4.3 - List of Local<br>Authorities.                                                                                                    | Yes       |                                                                                                    |
| Property Address Line 1        | First line of the address of the tenancy's property.                                                                                                    | Yes       |                                                                                                    |
| Property Address Line 2        |                                                                                                    | No        |                                                                                                    |
| Property Address Line 3        |                                                                                                    | No        |                                                                                                    |
| Property Address Line 4        |                                                                                                    | No        |                                                                                                    |
| Property Postcode              | Postcode of the tenancy property                                                                                                    | Yes       |                                                                                                    |
| Lead Landlord Reference        | Reference code of tenancy property's<br>Lead Landlord.                                                                                                    | No        | This is for your purposes, if you wish to use existing references that you use to refer to a specific Landlord                                                                                                    |
| Lead Landlord Title            | Choose one of the following:<br>Mr<br>Mrs<br>Ms<br>Miss<br>Dr<br>Sir<br>Rev<br>Lady<br>Lord<br>RT Hon<br>Rabbi<br>Viscountess<br>Commander<br>Professor<br>Flight Lieutenant<br>Lieutenant Colonel<br>Cpl<br>Lcpl<br>Sergeant<br>Major | Yes       | These titles will also need to be used for any of the following Title fields                                                                                                    |

continued overleaf...

| Lead Landlord Forename                          |                                                                                                    | Yes |                                                                                               |
|-------------------------------------------------|----------------------------------------------------------------------------------------------------|-----|-----------------------------------------------------------------------------------------------|
| Lead Landlord Surname                           |                                                                                                    | Yes |                                                                                               |
| Lead Landlord<br>Organisation Name              | Name of organisation that is the tenancy property's Lead Landlord.                                                                                    | No  | If populated this will appear as the Landlord's name                                          |
| Lead Landlord Registered<br>Organisation Number | Registered number of organisation that is the tenancy property's Lead Landlord.                                                                       | No  | For example, if the organisation is a limited company this is where you can enter this number |
| Lead Landlord Address<br>Line 1                 | First line of Landlord's correspondence address                                                                                                    | Yes |                                                                                               |
| Lead Landlord Address<br>Line 2                 |                                                                                                    | No  |                                                                                               |
| Lead Landlord Address<br>Line 3                 |                                                                                                    | No  |                                                                                               |
| Lead Landlord Address<br>Line 4                 |                                                                                                    | No  |                                                                                               |
| Lead Landlord BFPO                              | If the Landlord has a BFPO (British<br>Forces Post Office) please indicate<br>her by entering Yes, otherwise No.                                      | Yes |                                                                                               |
| Lead Landlord Address<br>Postcode               | Postcode of Landlord's correspondence address.                                                                                                    | Yes |                                                                                               |
| Lead Landlord Address<br>Country                | Landlord's country of residence.                                                                                                    | No  | e.g. United Kingdom, please refer to section<br>4.4 – List of Countries, for the full list    |
| Lead Landlord Phone                             | Landlord's contact number                                                                                                    | Yes | Can provide either Telephone or Email.                                                        |
| Lead Landlord Email<br>Address                  | Email Address of the tenancy property's Lead Landlord.                                                                                                | Yes | Can provide either Telephone or Email.                                                        |
| Lead Landlord<br>Registration Number            | Landlord Registration Number of the<br>Tenancy Property's Lead Landlord, or<br>if not available indicate the following:<br>'Applying' or 'Appealing'. | Yes | The Landlord Registration Number is required in the following format: 123456/123/12345        |

### 4.2. Tenancy and Tenant Import Data Fields

| Field header                    | Description                                                  | Mandatory | Notes                                                                                                    |
|---------------------------------|--------------------------------------------------------------|-----------|----------------------------------------------------------------------------------------------------|
| Deposit Amount                  | Amount of tenancy's deposit paid by Tenants to Landlords.    | Yes       | If the tenant is paying by instalments, you need to enter the full deposit amount.                                   |
| Currency                        | Currency in which tenancy's deposit was paid.                | No        |                                                                                                    |
| Tenancy Type                    | Choose from either:<br>Assured<br>Short Assured<br>Regulated | Yes       |                                                                                                    |
| Tenancy Agreement Start<br>Date | Start date of tenancy agreement.                             | Yes       | This is for your purposes, if you wish to use<br>existing references that you use to refer to a<br>specific property |
| Date Deposit Paid               | Date tenancy's deposit was paid by Tenants to Landlords.     | Yes       |                                                                                                    |
| Tenancy Agreement End<br>Date   | End date of tenancy agreement.                               | Yes       |                                                                                                    |
| Lead Tenant Title               | Title of tenancy's Lead Tenant.                              | Yes       |                                                                                                    |
| Lead Tenant Forename            | Forename of tenancy's Lead Tenant.                           | Yes       |                                                                                                    |
| Lead Tenant Surname             | Surname of tenancy's Lead Tenant.                            | Yes       |                                                                                                    |
| Lead Tenant Address<br>Line 1   | First line of alternative address of Lead Tenant.            | Yes       |                                                                                                    |
| Lead Tenant Address<br>Line 2   |                                                              | No        |                                                                                                    |
| Lead Tenant Address<br>Line 3   |                                                              | No        |                                                                                                    |
| Lead Tenant Address<br>Line 4   |                                                              | No        |                                                                                                    |
| Lead Tenant Postcode            | Postcode of alternative address of Lead Tenant.              | Yes       |                                                                                                    |
| Lead Tenant Address<br>Country  | Country of address of tenancy's Lead<br>Tenant.              | No        | e.g. United Kingdom, please refer to section<br>4.4 – List of Countries, for the full list                           |
| Lead Tenant Email               | Email address of tenancy's Lead<br>Tenant.                   | Yes       | Can provide either Telephone or Email.                                                                               |
| Lead Tenant Mobile              | Mobile number of tenancy's Lead<br>Tenant.                   | Yes       | Can provide either Telephone or Email.                                                                               |
| Lead Tenant Telephone           | Telephone number of tenancy's Lead<br>Tenant.                | No        |                                                                                                    |

#### 4.3. List of Local Authorities

Aberdeen City Aberdeenshire Angus Argyll & Bute Clackmannanshire Dumfries & Galloway Dundee City East Ayrshire East Dunbartonshire East Lothian East Renfrewshire Edinburgh Eilean Siar Falkirk Fife Glasgow City Highland Inverclyde Midlothian Moray North Ayrshire North Lanarkshire Orkney Islands Perth & Kinross Renfrewshire Scottish Borders Shetland Islands South Ayrshire South Lanarkshire Stirling West Dunbartonshire West Lothian

#### 4.4. List of Countries

The following is our comprehensive list of Countries; please refer to this list for the required format to be used wherever we ask you to confirm the Address Country.

Afghanistan Albania Algeria American Samoa Andorra Angola Anguilla Antigua and Barbuda Argentina Armenia Aruba Australia Austria Azerbaijan Bahamas, The Bahrain Bangladesh Barbados **Belarus** Belgium Belize Benin Bermuda Bhutan Bolivia Bosnia and Herzegovina Botswana Bouvet Island Brazil British Indian Ocean Territory British Sovereign Base Areas **British Virgin Islands** Brunei Bulgaria **Burkina Faso** Burundi Cambodia Cameroon Canada Cape Verde Cayman Islands Central African Republic Chad Chile China Christmas Island Clipperton Island Cocos (Keeling) Islands Colombia Comoros Congo Cook Islands Coral Sea Islands Costa Rica Croatia Cuba Cyprus **Czech Republic** Denmark

Djibouti Dominica **Dominican Republic** East Timor Ecuador Egypt El Salvador **Equatorial Guinea** Eritrea Estonia Ethiopia Falkland Islands Faroe Islands Fiji Finland France French Guiana French Polynesia French Southern and Antarctic Lands Gabon Gambia, The Georgia Germany Ghana Gibraltar Greece Greenland Grenada Guadeloupe Guam Guatemala Guernsey Guinea Guinea-Bissau Guyana Haiti Heard Island and McDonald Islands Honduras Hungary Iceland India Indonesia Iran Iraq Ireland Isle of Man Israel Italy Ivory Coast Jamaica Japan Jersey Jordan Kazakhstan Kenya Kiribati Korea

Kuwait Kyrgyzstan Laos Latvia Lebanon Lesotho Liberia Libya Liechtenstein Lithuania Luxembourg Macau Macedonia Madagascar Malawi Malaysia Maldives Mali Malta Martinique Mauritania Mauritius Mayotte Mexico Micronesia Moldova Monaco Mongolia Montenegro Montserrat Morocco Mozambigue Myanmar Nagorno-Karabakh Namibia Nauru Nepal Netherlands New Caledonia New Zealand Nicaragua Niger Nigeria Niue Norfolk Island Northern Cyprus Norway Oman Pakistan Palau Panama Papua New Guinea Paraguay Peru Philippines Poland Portugal Puerto Rico Qatar

Romania Russia Rwanda Saint Barthelemy Saint Helena Saint Kitts and Nevis Saint Lucia Saint Martin Saint Pierre and Miguelon Saint Vincent and the Grenadines Samoa San Marino Sao Tome and Principe Saudi Arabia Serbia Seychelles Sierra Leone Singapore Slovakia Slovenia Somalia Somaliland South Africa South Ossetia Spain Sri Lanka Sudan Suriname Swaziland Sweden Switzerland Syria Taiwan Tajikistan Tanzania Thailand Togo Tokelau Tonga Trinidad and Tobago Tunisia Turkey Turkmenistan Tuvalu U.S. Virgin Islands Uganda Ukraine **United Arab Emirates** United States Uruguay Uzbekistan Vanuatu Vatican City Venezuela Vietnam Yemen Zambia Zimbabwe

# 5. Appendix 2

### 5.1. Frequently Asked Questions

The 0 will not stay on the beginning of the telephone number

The information I have input is changing to a date?

This is due to the cell formatting, which will need to be changed. To do this:

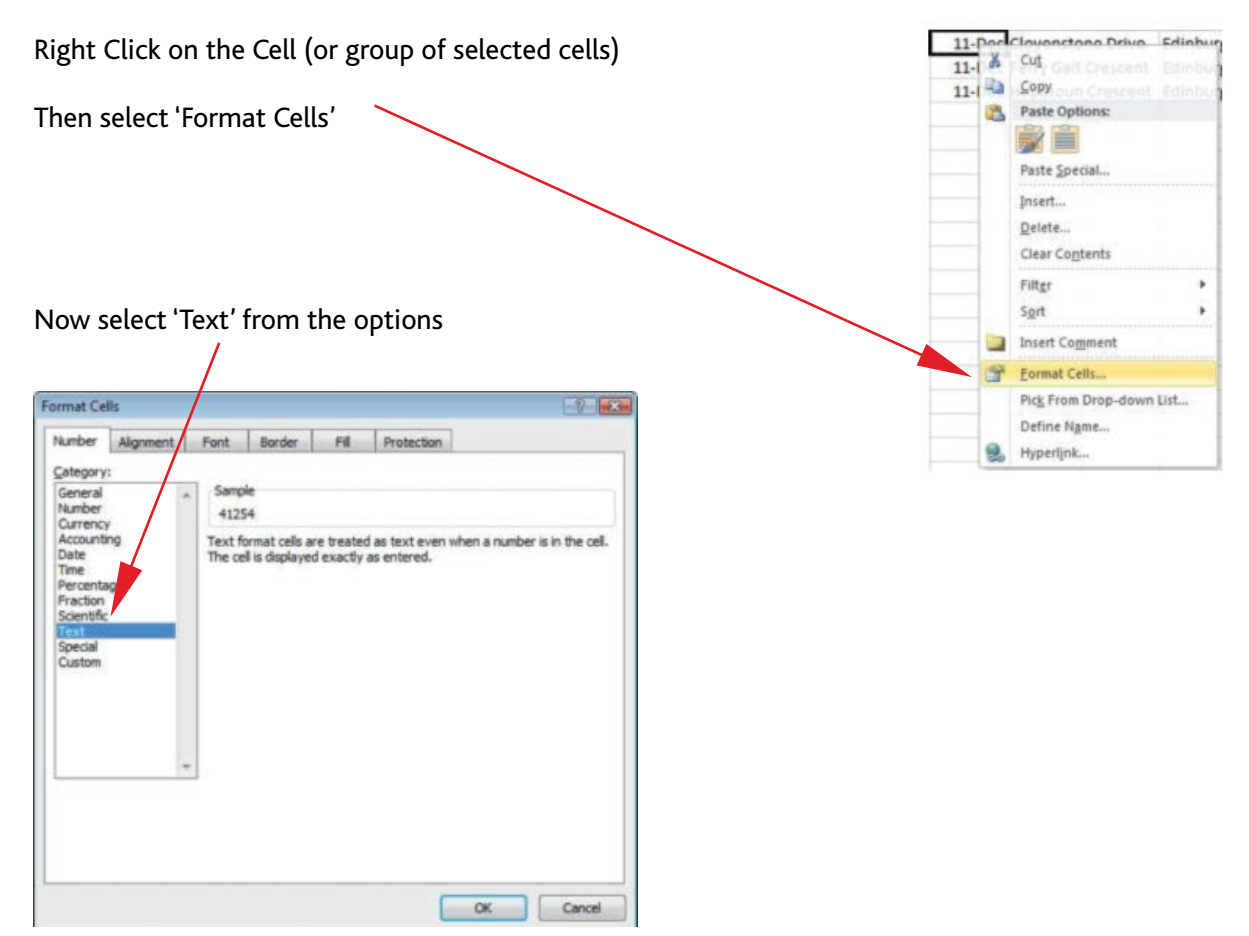

Once selected you need to Click 'ok'.

You should now re-enter the correct information and the details will not change.

Please note that if you save and re-open this file, the formatting will revert (as it needs to be saved as a CSV file). Therefore, if you do re-open the file you will need to re-apply and amend the formatting.

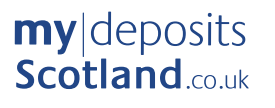

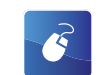

www.mydepositsscotland.co.uk

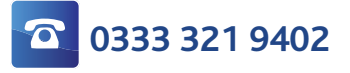

© Tenancy Deposits (Scotland) Limited trading as myldeposits Scotland. Registered in Scotland, SC 396500, to operate a custodial tenancy deposit protection scheme, jointly owned by the National Landlords Association and HFIS plc T/A Hamilton Fraser Insurance (the Scheme Administrator).